# **Release Summary for AFMSS 2**

Version 1.2.2 released by May 18, 2016

# **Table of Contents**

Enhancements: BLM/Operator

(BLM and Operator) AFMSS-135

(BLM and Operator) AFMSS-200

(BLM and Operator) AFMSS-238

(BLM and Operator) AFMSS-297

\*\*(BLM and Operator) AFMSS-309/320

(BLM and Operator) AFMSS-358

(BLM and Operator)-AFMSS-515

(BLM and Operator)-AFMSS-554

(BLM and Operator)-AFMSS-590

Enhancements: Operator Focused

(Operator) AFMSS-003

(Operator) AFMSS-022

(Operator) AFMSS-044

(Operator) AFMSS-285

(Operator) AFMSS-346

(Operator) AFMSS-355

(Operator) AFMSS-356

(Operator) AFMSS-427

(Operator)-AFMSS-428

(Operator)-AFMSS-475

(Operator) AFMSS-357 (see 356)

(Operator)-AFMSS-552

Enhancements: BLM Focused

(BLM) AFMSS-050

(BLM) AFMSS-278 (BLM) AFMSS-279 (BLM) AFMSS-294 (BLM) AFMSS-299 (BLM) AFMSS-302 (BLM) AFMSS-312 (BLM) AFMSS-365 (BLM) AFMSS-367 (BLM) AFMSS-389 (BLM)-AFMSS-393 (BLM)-AFMSS-394 (BLM) AFMSS-399 (BLM)AFMSS-411 (BLM)-AFMSS-415 (BLM)-AFMSS-426 (BLM)-AFMSS-498 (BLM)-AFMSS-506 (BLM)-AFMSS-512 (BLM)-AFMSS-516 (BLM) AFMSS-517 (BLM)-AFMSS-535 (BLM)-AFMSS-536 (BLM)-AFMSS 555 (BLM)-AFMSS-560 (BLM)-AFMSS-561 (BLM)-AFMSS-562 (BLM)-AFMSS-565 (BLM)-AFMSS-594 (BLM)AFMSS-604 (BLM)-AFMSS-617 (BLM)AFMSS-618 (BLM) AFMSS-619

# **Enhancements: BLM/Operator**

# (BLM and Operator) AFMSS-135

In the APD Application Section 1, a green check mark appears next to the lease number field when a valid federal lease number is entered into the field.

|                  |                       | 1-2-6                                               |                                              |
|------------------|-----------------------|-----------------------------------------------------|----------------------------------------------|
|                  | Section 1 - General   |                                                     |                                              |
|                  | APD ID                | 10400012848                                         |                                              |
|                  | Tie to previous NOS?  | 🔍 Yes 🔍 No                                          |                                              |
|                  | APD Operator *        | LBERTA GAS CO                                       | Permitting Agent? Yes 🖲 No                   |
|                  | BLM Office *          | FARMINGTON •                                        |                                              |
|                  | User Lucinda Lev      | ris Title User                                      |                                              |
|                  | Federal/Indian APD *  | ✓ FEDERAL<br>for production F<br>INDIAN<br>Indian?* | penetrated<br>ederal or  ● Federal  ○ Indian |
| $\left( \right)$ | Lease number *        | COC62161                                            | Lease Acres 2299.14                          |
|                  | Agreement in place? * | Ves No                                              |                                              |

# (BLM and Operator) AFMSS-200

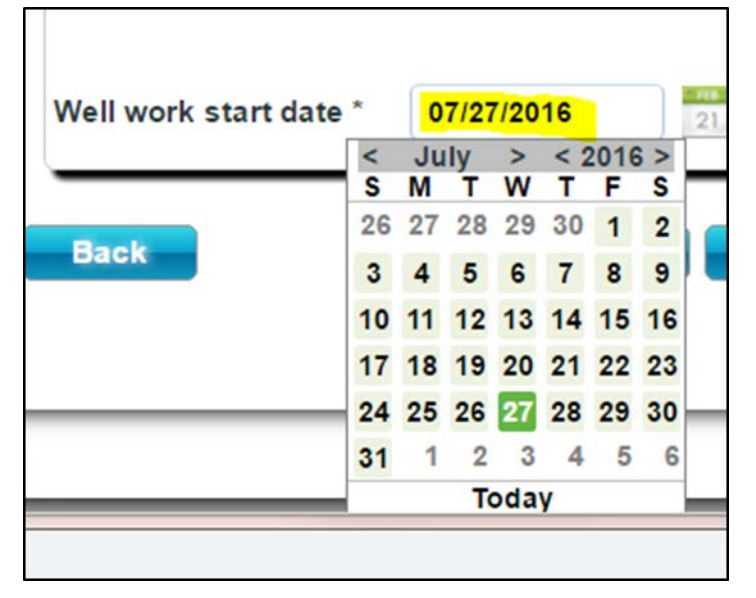

On Electronic and Paper NOS and APD calendar presentation is consistent. See Example:

#### (BLM and Operator) AFMSS-238

On Electronic and Paper NOS and APD the pick list for the state menu is in alphabetical order in the Well Location Tables.

|       | Well Loc   | ation D        | etails |              |              |           |         |       |       |    |   | × | F  |
|-------|------------|----------------|--------|--------------|--------------|-----------|---------|-------|-------|----|---|---|----|
|       | Location   | Type:          | SH     | IL           | Leg:         | 1         |         |       |       |    |   |   | ŀ  |
| n     | State *    | NM •           | Meridi | an* FIRS     | T PRINCIPAL  |           | • Cour  | nty * | SANTA | FE | • |   |    |
| e Pi  | Latitude   | ID 🔺<br>IL     | 4      | 0.12345      | Longitu      | ıde *     | -105.12 | 345   |       |    |   |   | P  |
|       | Elevatio   | IN<br>KS       | 30     | 00           |              |           |         |       |       |    |   |   |    |
| Nate  | MD (ft.) * | KY<br>LA       | 0      |              | TVD (ft      | .) *      | 0       |       |       |    |   |   | H  |
|       | Lease Tj   | MA<br>MD       | ۲      | Federal 🔵    | Fee 😑 India  | in 🔵 Sta  | ite     |       |       |    |   |   | -  |
|       | Lease #    | ME<br>MI       | 262161 |              |              |           |         |       |       |    |   | ÷ | [A |
|       | NS-Foot    | MN<br>MO<br>MS | 0      | • FSL        | EW-Foot *    | 250       | ⊖ FE    | EL    |       |    |   |   | 34 |
| . Fer |            | MT             |        | ● FNL        |              |           | • • F\  | NL    |       |    |   |   |    |
|       | Twsp. *    | ND             |        | Range *      | 20W          | Secti     | on *    | 20    |       |    |   |   |    |
|       | Aliquot    | NE<br>NH       | w      | Lot          |              | Tract     |         |       |       |    |   |   |    |
|       |            | NJ             | * Eiti | her Aliquot, | Lot or Tract | is requir | ed      |       |       |    |   |   |    |
|       |            |                |        |              | Save         | Canc      | el      |       |       |    |   |   |    |
| e     |            |                |        |              |              |           |         |       |       |    |   |   |    |

## (BLM and Operator) AFMSS-297

On the Paper and Electronic NOS, Tab 2, and Electronic APD SUPO Tab 11, the "OTHER" Surface Owner checkbox displays one field to enter Other Surface Owner description.

| PAPER NOS                            |                                |                            |                       |  |  |  |  |
|--------------------------------------|--------------------------------|----------------------------|-----------------------|--|--|--|--|
|                                      | BUREAU OF INDIAN AFFAIRS       | BUREAU OF LAND MANAGEMENT  | BUREAU OF RECLAMATION |  |  |  |  |
|                                      |                                |                            |                       |  |  |  |  |
| Surface Owners ^                     |                                | U.S. DEPARTMENT OF DEFENSE | U.S. FOREST SERVICE   |  |  |  |  |
|                                      | U.S. FISH AND WILDLIFE SERVICE | U.S. NATIONAL PARK SERVICE |                       |  |  |  |  |
| Other surface owner<br>description * | OTHER                          | *                          |                       |  |  |  |  |

**ELECTRONIC NOS** 

|                                      | BUREAU OF INDIAN AFFAIRS       | BUREAU OF LAND MANAGEMENT  | BUREAU OF RECLAMATION |
|--------------------------------------|--------------------------------|----------------------------|-----------------------|
| Surface Ourses t                     |                                |                            | MILITARY              |
| Surface Owners                       |                                | U.S. DEPARTMENT OF DEFENSE | U.S. FOREST SERVICE   |
|                                      | U.S. FISH AND WILDLIFE SERVICE | U.S. NATIONAL PARK SERVICE |                       |
| Other surface owner<br>description * | OTHER                          |                            |                       |

#### **ELECTRONIC APD:**

| Edit Disturbance/Surface Owner |                                |                            |                       |  |  |  |  |  |
|--------------------------------|--------------------------------|----------------------------|-----------------------|--|--|--|--|--|
| Disturbance type *             | WELL PAD •                     |                            |                       |  |  |  |  |  |
|                                | BUREAU OF INDIAN AFFAIRS       | BUREAU OF LAND MANAGEMENT  | BUREAU OF RECLAMATION |  |  |  |  |  |
| Outras Outrasta) *             | CORPS OF ENGINEERS             | PRIVATE OWNERSHIP          | MILITARY              |  |  |  |  |  |
| Surface Owner(s)               | STATE GOVERNMENT               | U.S. DEPARTMENT OF DEFENSE | U.S. FOREST SERVICE   |  |  |  |  |  |
|                                | U.S. FISH AND WILDLIFE SERVICE | U.S. NATIONAL PARK SERVICE | ✓ OTHER               |  |  |  |  |  |
| Other surface owner descrip    | tion * OTHER                   |                            |                       |  |  |  |  |  |
|                                |                                |                            |                       |  |  |  |  |  |
|                                |                                |                            |                       |  |  |  |  |  |
|                                |                                |                            |                       |  |  |  |  |  |
|                                |                                |                            |                       |  |  |  |  |  |
| Save Cancel                    |                                |                            |                       |  |  |  |  |  |

#### (BLM and Operator) AFMSS-309/320

For Electronic NOS and APD and Paper NOS and APD will provide the ability for the user to attach and display multiple attachments to a specific field entry.

| Survey Plat or Map | Choose Files well plat.pdf     |
|--------------------|--------------------------------|
|                    |                                |
|                    | well map.pdf     well plat pdf |
|                    | - nen pracipar                 |
| Save               | Cancel                         |
| Add Attachment     |                                |

### (BLM and Operator) AFMSS-358

A warning message of 15 minutes of inactivity will appear at the top of the screen highlighted in Bronco Orange color. The message disappears when the user clicks in the designated area within the warning message before the countdown timer reaches zero. When the countdown timer reaches zero the system saves data and logs the user out of the system.

#### (BLM and Operator)-AFMSS-515

When entering a Federal Agreement number, the system will generate a green check mark to verify the Agreement number is valid. Application: Section 1 in the APD and Section 1 in the NOS.

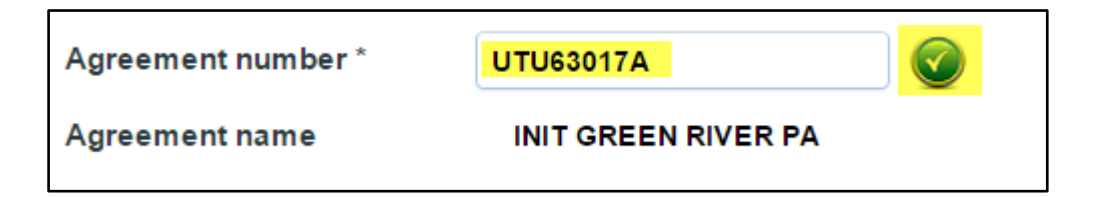

Additionally, the system will give a warning message if an invalid Federal Agreement number has been entered.

| Agreement number * | This agreement number cannot be validated. Please verify this number is valid. |
|--------------------|--------------------------------------------------------------------------------|
| UTU63017B          |                                                                                |
| Agreement name     |                                                                                |

### (BLM and Operator)-AFMSS-554

If an attachment is added, the system will include the date indicating when the attachment was uploaded.

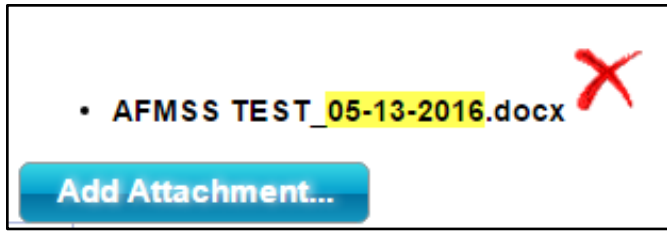

### (BLM and Operator)-AFMSS-590

When hovering over a hyperlink in the header, the mouse icon changes from an arrow to a hand pointer.

| Print 3160 |               | Paper APD Detail Data | Paper APD Attachments  |
|------------|---------------|-----------------------|------------------------|
| 3          | Track Changes |                       | Paper APD Print Report |

# **Enhancements: Operator Focused**

### (Operator) AFMSS-003

On Electronic APD in the Drilling Plan section 2, the Pressure Rating (PSI) value no longer has a leading "0" - the value format is now 2M, 3M, 5M, 10M, or 15M.

| Blowout Preventer       |          |       |
|-------------------------|----------|-------|
| Pressure Rating (PSI) * | 5M •     |       |
|                         | -Select- |       |
| Equipment*              | 2M       | RED   |
| - deribered en          | 3M       |       |
|                         | 5M       | _     |
| Requesting Variance? *  | 10M      | >     |
|                         | 15M      |       |
|                         |          |       |
|                         | BOPE TE  | STING |
| Testing Procedure *     | DOLLIE   |       |

### (Operator) AFMSS-022

Electronic APD SUPO Section 7 Methods for Handling Waste, Waste Generation Table allows selections for Waste disposal frequency from a pull down menu: daily, weekly, monthly, annually, and one time only.

| Waste disposal frequency * | Weekly                                                  | , |
|----------------------------|---------------------------------------------------------|---|
|                            | - Select                                                |   |
|                            | Daily<br>Weekly<br>Monthly<br>Annually<br>One Time Only |   |

#### (Operator) AFMSS-044

Location Type Meanings on Well Location Table: Hover the mouse pointer over the tool tip icon on left side column next to SHL, BHL, KOP, PPP, EXIT for meanings.

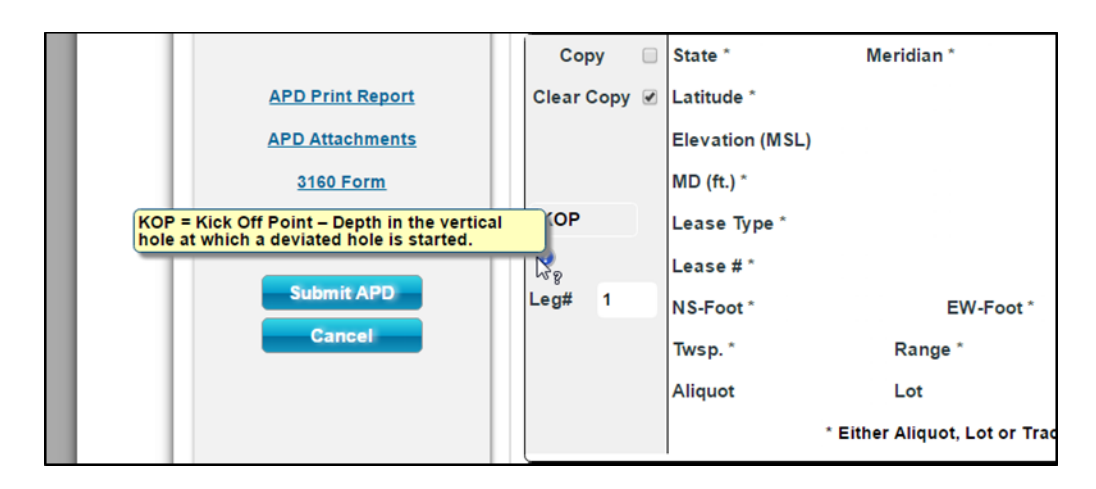

#### (Operator) AFMSS-285

On Electronic APD, Section 2 of Application when selecting the NONE option on Under the question, "Is the proposed well in an area containing other mineral resources?" a warning message is presented stating that "No other mineral resources can be checked if NONE is selected." NO other resources can be selected when NONE is selected.

| 73ws1-8080/hizflow/hizindex.isn                       |                                                                                                    |
|-------------------------------------------------------|----------------------------------------------------------------------------------------------------|
| <ul> <li>B Home - AFMSS Us</li> <li>Extern</li> </ul> | x dries/WCR - Si 😈 AFMSS 2 Training 👘 🔅 🗀 C                                                                                                    |
| in APD Process                                        | ilmocdz3ws1:8080 says:                                                                                                    |
| Application Report                                    | No other mineral resources can be checked if None is selected<br>Prevent this page from creating additional dialogs.                                                                |
| Application                                           | OK 3                                                                                                    |
| Drilling Plan                                         | Section 2 - Well Information Well in a new or existing Master Development Plan?*    No  New  Existing                                                                               |
| Operations<br>95 %                                    | Well in a new or existing Master SUPO? ® No ® New © Existing Well in a new or existing Master Drilling Plan? ® No ® New © Existing                                                  |
| Produced Water<br>Disposal<br>50 %<br>Bonds           | Well Name * CLW TEST 4-25-16 Well Number * 346                                                                                                    |
| Operator<br>Certification                             | Field/Pool or Exploratory?" Field and Pool ® Exploratory 🕡                                                                                                    |
| Application Fee<br>0%                                 | Is the proposed well in an area Containing other mineral resources? POTASH COAL TRONA ZEOLITE<br>Containing other mineral resources? POTASH COAL TRONA ZEOLITE<br>URANUM COAL OTHER |
| Current section                                       |                                                                                                    |

# (Operator) AFMSS-346

For Electronic APD On the Produced Water Disposal screens 2-6, there is now an "other" option with a text box under each section for the PWD Surface Owner Description .

| _ | Section 2 - Lined Pits        |             |            |                   | Ĭ               |  |
|---|-------------------------------|-------------|------------|-------------------|-----------------|--|
| N | ould you like to utilize Line | ad Pit PWD  | options? * | 🖲 Yes 🔵 No        |                 |  |
|   | Produced Water Disposal       | (PWD) Loca  | ation * 🦷  | 🔵 On-Lease/Unit 🔘 | Off-Lease       |  |
|   |                               | BIA         | BLM        | BOR               | PWD disturbance |  |
|   |                               | O COE       | ○ FEE      |                   | (acres) *       |  |
|   | PWD surface owner             | STATE       |            | USFS              |                 |  |
|   |                               | O USFWS     |            |                   |                 |  |
|   | Other PWD surface owner       | description | n*         |                   |                 |  |
|   | test                          |             |            |                   |                 |  |

# (Operator) AFMSS-355

In the Drilling Plan Section 5, the Mud Table identifies the top depth and bottom depth to include "TVD."

| $\left( \right)$ | Edit Mud Table entry       |             |     |                               |            | ×    |
|------------------|----------------------------|-------------|-----|-------------------------------|------------|------|
| _                | Mud Type *                 | WATER-BASED | NUD | •                             |            |      |
|                  | Top depth (TVD) *          | 0           |     | Bottom depth (                | TVD) *     | 8000 |
|                  | Min Weight (lbs./gal.) *   | 12          |     | Max Weight (lbs               | s./gal.) * | 15   |
|                  | Density (Ibs/cu.ft.)       |             |     | Gel Strength (lbs/100 sq.ft.) |            |      |
| С                | РН                         |             |     | Viscosity (CP)                |            |      |
| с                | Filtration (cc)            |             |     | Salinity (ppm)                |            |      |
| P                | Additional Characteristics |             |     |                               | li         |      |
|                  | Save Cancel                |             |     |                               |            |      |

# (Operator) AFMSS-356

In the SUPO Section 5, the Water Source Table allows "Other" to be selected under the Source Land Ownership section opening a text box allowing the operator to enter text describing the land ownership.

| Edit Water Source           |                                                                                                    | ×  |  |  |  |  |  |  |
|-----------------------------|----------------------------------------------------------------------------------------------------|----|--|--|--|--|--|--|
| Water source type *         | •                                                                                                    |    |  |  |  |  |  |  |
|                             | SURFACE CASING INTERMEDIATE/PRODUCTION CASING STIMULATION                                                                    |    |  |  |  |  |  |  |
| Vater source use type * 🛛 🔲 | DUST CONTROL ICE ROAD CONSTRUCTION & MAINTENANCE ICE PAD CONSTRUCTION & MAINTENANCE                                          |    |  |  |  |  |  |  |
|                             | CAMP USE OTHER                                                                                                    |    |  |  |  |  |  |  |
|                             |                                                                                                    |    |  |  |  |  |  |  |
| Source latitude             | Source longitude Source datum                                                                                                |    |  |  |  |  |  |  |
|                             |                                                                                                    |    |  |  |  |  |  |  |
|                             |                                                                                                    |    |  |  |  |  |  |  |
| water source permit type *  |                                                                                                    |    |  |  |  |  |  |  |
|                             | Unex Contraction                                                                                                    |    |  |  |  |  |  |  |
| Water source transport met  | air Pipeline                                                                                                    |    |  |  |  |  |  |  |
|                             | RAIL TRUCKING                                                                                                    |    |  |  |  |  |  |  |
|                             | FEDERAL     STATE     FEDERAL     FEDERAL     STATE                                                                          |    |  |  |  |  |  |  |
| Source land ownership *     | PRIVATE     INDIAN (TRIBAL/ALLOTTED)     Source transportation     PRIVATE     Indian (TRIBAL/ALLOTTED)     Iand ownership * | D) |  |  |  |  |  |  |
|                             | ○ COMMERCIAL ● OTHER ○ COMMERCIAL ○ OTHER                                                                                    |    |  |  |  |  |  |  |
| Describe land ownership     |                                                                                                    |    |  |  |  |  |  |  |

### (Operator) AFMSS-427

A new notification to the operator to let them know that they have one last chance to make changes.

# The Bureau of Land Management

Notification of Submit Changes Task

- Operator Name: ALBERTA GAS CO
- Well Name: CORA TEST 618
- Well Number: 112478
- APD #: 10400012984

The BLM is about ready to approve Well Name: CORA TEST 618, Well Number: 112478. You have one last chance to make any final changes to this application. You have received a task in your "My APD Worklist". If you do not have any changes, please log-in to AFMSS 2 and select the task called "Submit Changes". Then choose "Submit APD" to submit your final application. If you do have changes, please contact the BLM Office you are working with and make the necessary changes on your application.

This notification is automatically generated. Please do not reply to this message as this account is not monitored.

#### (Operator)-AFMSS-428

Once an NOS has been archived, various reports are available for the operator to view and print that include: Print NOS Form in PDF, NOS Print Report, and Print Attachments.

| Print NOS Form in PDF | <u>NOS Print Report</u> | Print Attachments |  |
|-----------------------|-------------------------|-------------------|--|
| 1                     | 2 3 4                   |                   |  |

Once an APD has been archived, various reports are available to the operator for viewing and printing that include: APD Print Report, APD Attachments, 3160 Form, 10-Day Letter, 30-Day Letter, and COA attachments and comments.

| APD Package                                                           |                                        |                              |    |
|-----------------------------------------------------------------------|----------------------------------------|------------------------------|----|
| APD Print Report                                                      | APD Attachments                        |                              |    |
| <u>3160 Form</u>                                                      | <u>10-Day Letter</u>                   |                              |    |
|                                                                       | <u> 30-Day Letter</u>                  |                              |    |
| Conditions                                                            | of Approval                            |                              |    |
| <u>Engineering</u><br>Identifie<br><u>Surface Use PI</u><br>Identifie | ed COAs<br>an of Operations<br>ed COAs | AFMSS TEST_05-12-2016.docx   |    |
|                                                                       |                                        | AFMSS TEST_05-12-2016.docx   |    |
| Potential imp                                                         | acts on Useable Wa                     | iter *                       |    |
| POTENTIAL                                                             | MPACTS ON USEABL                       | E WATER FOR TESTING PURPOSES | 1, |

# (Operator)-AFMSS-475

Duplicate Field Office and Operator names have been removed from the dropdown located on the Preliminary Screen.

| <b>WAFMSS</b>                                                 |                                                                    | U.S. Deparament of the                                      |
|---------------------------------------------------------------|--------------------------------------------------------------------|-------------------------------------------------------------|
| Notice of Sta                                                 | king                                                               | Bureau of Land Manag                                        |
| Preliminary Information                                       | on<br>he NOS from a prior NOS? Yes  No                             |                                                             |
| The following informa<br>BLM Office *<br>Federal/Indian NOS * | ation is required to begin this NOS  Please Select  FEDERAL INDIAN | NOS Operator Please Select V 😨<br>Designated Agent? Yes  No |
| Well Name *<br>Well Type *                                    | Please Select V                                                    | Well Number *                                               |
| Well Class *                                                  | VERTICAL DIRECTIONAL HORIZONTAL                                    |                                                             |
|                                                               |                                                                    | Save                                                        |

### (Operator) AFMSS-357 (see 356)

In the SUPO Section 5, the Water Source Table allows "Other" to be selected under the Source Land Ownership section opening a text box allowing the operator to enter text describing the land ownership.

| Edit Water Source          |                                                                                                    | × |  |  |  |  |  |  |
|----------------------------|----------------------------------------------------------------------------------------------------|---|--|--|--|--|--|--|
| Water source type *        | •                                                                                                    |   |  |  |  |  |  |  |
|                            | SURFACE CASING INTERMEDIATE/PRODUCTION CASING STIMULATION                                                                                                    |   |  |  |  |  |  |  |
| Water source use type *    | DUST CONTROL CE ROAD CONSTRUCTION & MAINTENANCE CONSTRUCTION & MAINTENANCE                                                                                                    |   |  |  |  |  |  |  |
|                            | CAMP USE OTHER                                                                                                    |   |  |  |  |  |  |  |
|                            |                                                                                                    |   |  |  |  |  |  |  |
| Source latitude            | Source longitude Source datum                                                                                                    |   |  |  |  |  |  |  |
|                            | ○ NAD27                                                                                                    |   |  |  |  |  |  |  |
|                            | WATER WELL     SURFACE DIVERSION     WATER RIGHT                                                                                                    |   |  |  |  |  |  |  |
| Water source permit type * | 🗐 PRIVATE CONTRACT 🥛 FISH HABITAT PERMIT 📋 TEMPORARY WATER USE PERMIT                                                                                                    |   |  |  |  |  |  |  |
|                            | OTHER                                                                                                    |   |  |  |  |  |  |  |
|                            | air 🔋 Pipeline                                                                                                    |   |  |  |  |  |  |  |
| Water source transport met | hod *                                                                                                    |   |  |  |  |  |  |  |
|                            |                                                                                                    |   |  |  |  |  |  |  |
| Course land ownership t    | OPPLY     OPPLY     OPPL      OPPLY     OPPLY     O | D |  |  |  |  |  |  |
| Source land ownership      | CONVERSION CONVERSION                                                                                                    | 5 |  |  |  |  |  |  |
|                            | COMMERCIAL OTHER                                                                                                    |   |  |  |  |  |  |  |
|                            |                                                                                                    |   |  |  |  |  |  |  |
| Describe land ownership*   |                                                                                                    |   |  |  |  |  |  |  |
|                            |                                                                                                    |   |  |  |  |  |  |  |

### (Operator)-AFMSS-552

In Application: Section 2, if N/A is entered into a field in and the Validation Button is clicked, the system will indicate that an invalid value has been entered.

| N/A |                         |
|-----|-------------------------|
| N/A |                         |
| N/A |                         |
| N/A | A                       |
|     | N/A A<br>N/A A<br>N/A A |

# **Enhancements: BLM Focused**

#### (BLM) AFMSS-050

Changes to the task called Record NEPA Documentation:

- 1. The Question "Will a 3<sup>rd</sup> Party be preparing the NEPA Document" is removed
- 2. The Yes/No radio buttons associated with item #1 (above) are removed

3. When OTHER is selected from the BLM Document Preparer pull down menu, an editable text box appears under: Other NEPA document preparer

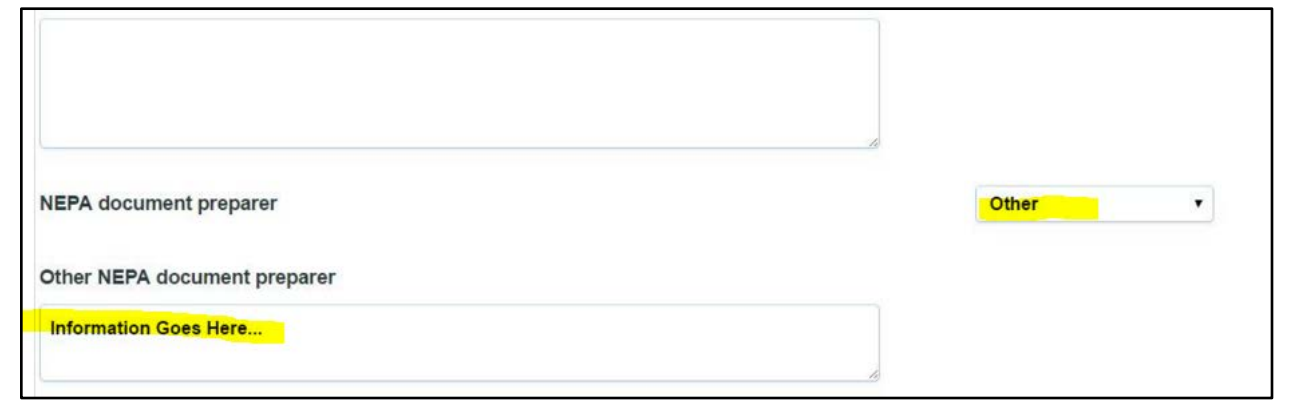

#### (BLM) AFMSS-278

On Paper and Electronic APDs, the POC name, title, phone, and email will be printed on the POC section of the 3160-3 form at the Final Decision of the APD. Example below is of a 3160 form created for apaper APD.

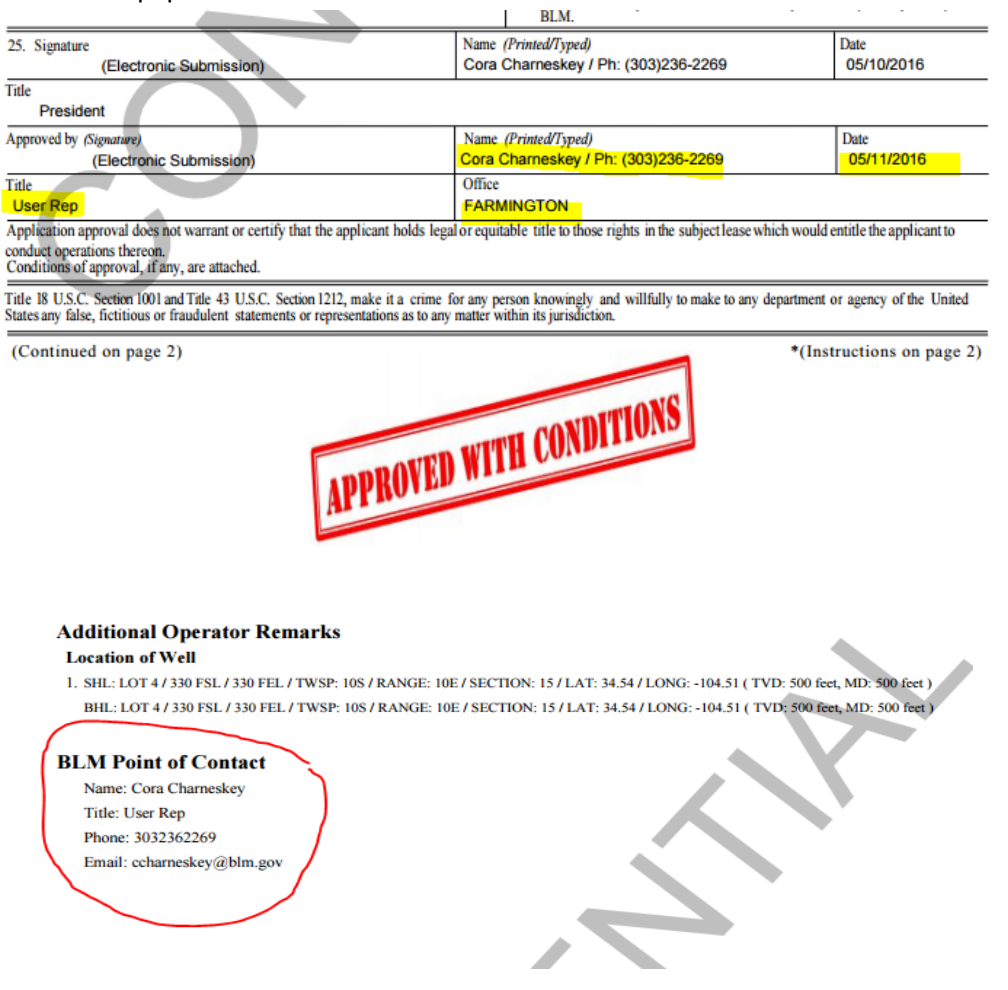

On Paper NOS and APD the "Acceptance Letter printed and sent to Operator" reference is removed, and the check box is removed as well.

| efore                                                                                                 |            | After                                                                                                 |                                   |
|----------------------------------------------------------------------------------------------------|------------|----------------------------------------------------------------------------------------------------|-----------------------------------|
| Check Lease Validity Re<br>Response<br>Comment<br>Post Public Notice<br>Forward to other Field Office | Accept NOS | Check Lease Validity<br>Response<br>Comment<br>Post Public Notice<br>Forward to other Field<br>Office | Response<br>Accept NOS •<br>Yes • |
| Acceptance Letter printed<br>and sent to Operator<br><u>Print Letter of Acceptance</u>                |            | Print Letter of Acceptance Submit Response                                                            |                                   |

#### (BLM) AFMSS-294

Removed the NONE option on Adjudication Review screen for "Potential Mineral Resources Conflicts" questions. If you answer "Yes" then NONE would not apply.

| Potential mineral resource conflicts? * | ● Yes 🤍 No  |
|-----------------------------------------|-------------|
|                                         |             |
|                                         | NATURAL GAS |
|                                         | CO2         |
|                                         | OIL         |
| Confliction minoral managements         | POTASH      |
| Conflicting mineral resources           | COAL        |
|                                         | TRONA       |
|                                         |             |
|                                         |             |
|                                         |             |
|                                         |             |

### (BLM) AFMSS-299

Email functionality performs correctly for Electronic APD Rejection Email; Electronic APD Return to Operator-Missing Components; Electronic APD Acceptance Notification; Electronic APD 10 day letter

notification; Electronic APD Onsite Review Results; Paper APD Rejection Email; Paper APD Return to Operator; Paper APD Acceptance Notification; Paper APD 10 day letter notification; Paper APD Onsite Review Results; Electronic NOS Conformance Issues; Electronic NOS Onsite Results; Paper NOS Conformance Issues; Paper NOS Review Completion Letter

#### (BLM) AFMSS-302

On the Paper NOS, Tab 4, the Formation drop down menu is in alphabetical order. When formations are added with the formation depths, the table will display the formations from shallowest to the deepest in ascending order. Please note the formations will no longer be in alphabetical order. They will be displayed in depth order.

|                             | 1              | 2 3              | 4 |
|-----------------------------|----------------|------------------|---|
| Section 4 - Other           |                |                  |   |
| 14. Formation Objective(s): | Name:          | Estimated Depth: |   |
|                             | TERTIARY SANDS | 1500             | X |
| $\rightarrow$               | DAKOTA         | 3500             | X |
|                             | FARMINGTON     | 8750             | X |
|                             | MISSISSIPPIAN  | 10500            | X |
|                             | Add Formation  |                  |   |

#### (BLM) AFMSS-312

After completing the Conformance Review/ Schedule Onsite task and the print letter task, the letters indicate that the onsite inspection is not required or that the onsite inspection date is scheduled for <mm/dd/yyyy>.

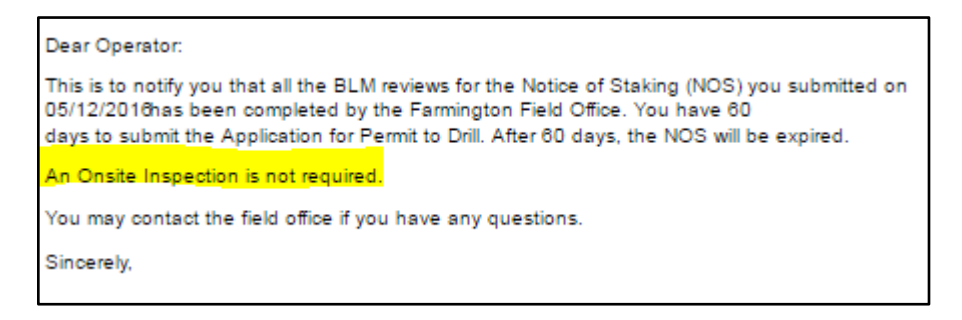

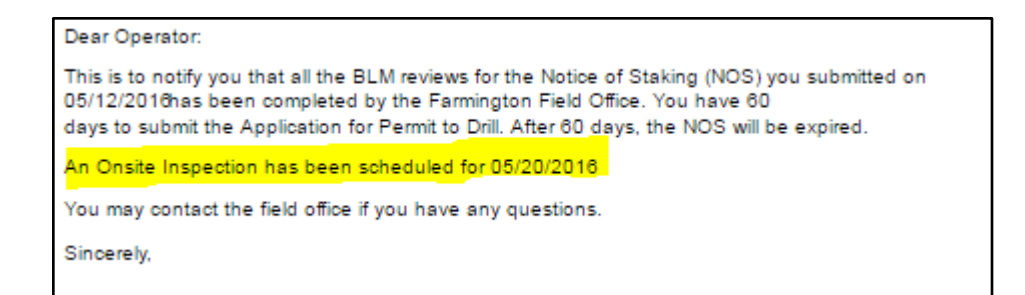

Alphabetization of list of Analysts when completing "Assign Analyst" task.

| Danar Natica       | of Staking                 |                                |
|--------------------|----------------------------|--------------------------------|
| Paper Notice       | OJ SLUKINQ                 |                                |
|                    | Piease Select              |                                |
|                    | Abdelgadir Elmadani        |                                |
|                    |                            |                                |
|                    | AI MCKee Surface           |                                |
| AFMSS NOS #        | Alberta Wethington Surface | Operator ALBERTA GAS CO        |
|                    | Anjali Verma               |                                |
| Designated Agent   | Anthony S Angelozzi        | Well Name CORA PAPER NOS 1.2.2 |
|                    | Avivia Mosley (surface)    |                                |
| Well Type          | Barb Hamersma              |                                |
|                    | Barney Whiteman            |                                |
|                    | Barney Whiteman Surface    |                                |
| Federal/Indian APD | Bart Simpson               |                                |
|                    | Ben Kniola Surface         |                                |
|                    | Benjamin Kniola            |                                |
| P P                | Bonnie Hickey Surface      | Paper NOS Print Report         |
|                    | Brent Billinger            |                                |
|                    | Brian Barnett              |                                |
|                    | Brian Barnett Surface      |                                |
| Assign Analysts    | Brian Kennedy (Sur)        |                                |
|                    | Carol Harwood              |                                |
| Surface Analyst: * | Cora Charneskey 🗸 🗸        | ]                              |

#### (BLM) AFMSS-367

On the NEPA Decision question for the Authorized Officer - a drop down menu will provide the option to APPROVE or DENY

A letter to the operator is generated identifying additional deficiencies after the post deficiency

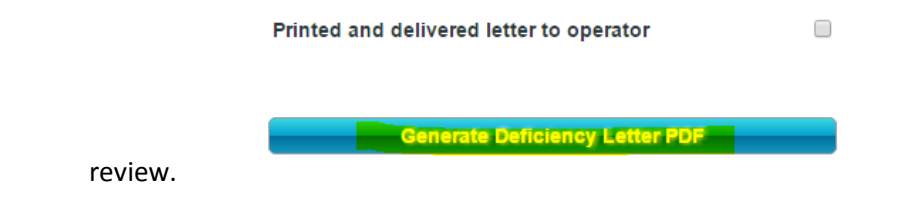

#### (BLM)-AFMSS-393

N/A radio button has been added for selection to the question: "Does it provide feet and direction from the nearest two adjacent section lines?" in the Adjudication Review task.

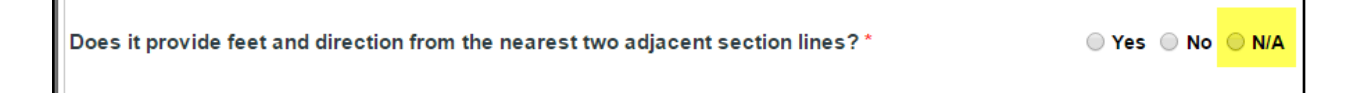

#### (BLM)-AFMSS-394

The 10-day letter will display the Well Name first and then the Well Number. Similar to how it appears in the worklist.

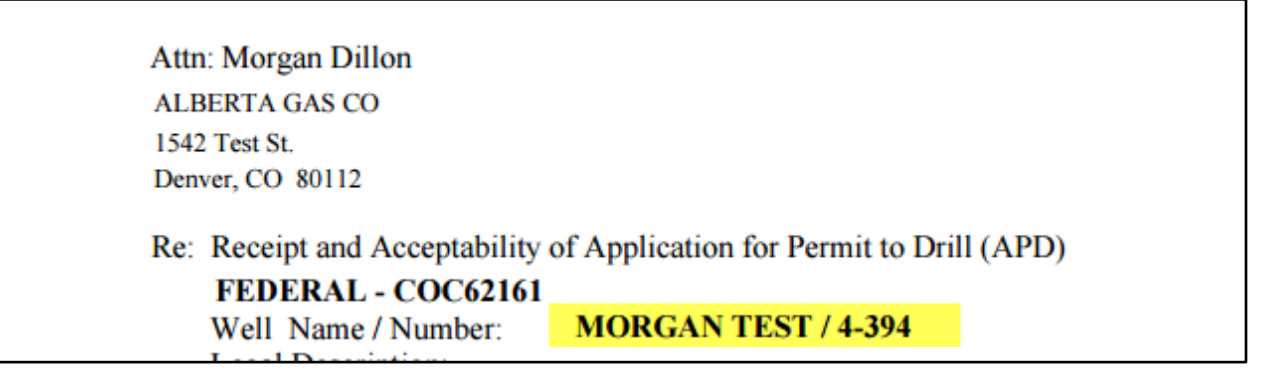

When the AO denies the APD a text box appears for the user to enter the reason why the APD is being denied. DENIED is printed across the bottom of the FORM 3160-3.

| Form 3160-3<br>(March 2012)                                                                                                    |                          |                      |                                                                           |                              | FORM APPROVED<br>OMB No. 1004-0137<br>Expires October 31, 2014 |                    |                          |  |
|----------------------------------------------------------------------------------------------------|--------------------------|----------------------|---------------------------------------------------------------------------|------------------------------|----------------------------------------------------------------|--------------------|--------------------------|--|
| UNITED STATE<br>DEPARTMENT OF THE<br>BUREAU OF LAND MA                                                                                                   | ES<br>INTER<br>NAGEN     | LIOR                 |                                                                           |                              | 5. Lease Serial Na<br>COC62161                                 |                    |                          |  |
| APPLICATION FOR PERMIT TO                                                                                                    | D DRIL                   | LOR                  | REENTER                                                                   |                              | 6. If Indian, Allotee                                          | or Tribe           | Name                     |  |
| la. Type of work:                                                                                                    | TER                      |                      |                                                                           |                              | 1 If Unit or CA Age<br>INIT GREEN RIVE                         | ement, N           | ame and No.<br>JTU63017A |  |
| Ib. Type of Well: Oil Well Gas Well Other IN.                                                                                                    | J-DIS                    | ✓ Sin                | gle Zone 🗌 Multip                                                         | e Zone                       | 8. Lease Name and<br>BRENT BILLINGE                            | Well No.<br>R TEST | ING DEFICIEN             |  |
| 2. Name of Operator<br>ALBERTA GAS CO                                                                                                    |                          |                      |                                                                           |                              | 9. API Well No.                                                |                    |                          |  |
| 3a. Address<br>1542 Test St. Denver CO 80112                                                                                                    | 3b. Ph<br>(555)          | one No.<br>555-5     | (include area code)<br>555                                                |                              | 10. Field and Pool, or Exploratory<br>Wildcat                  |                    |                          |  |
| <ol> <li>Location of Well (Report location clearly and in accordance with<br/>At surface LAT 45 / LONG -65</li> </ol>                                    | any State 1              | regulirerne          | nt.")                                                                     |                              | 11. Sec., T. R. M. or B<br>METES AND BOU                       | lik, and Su        | rvey or Area             |  |
| At proposed prod. zone LAT 50 / LONG -75                                                                                                    |                          |                      |                                                                           |                              |                                                                |                    |                          |  |
| 14. Distance in miles and direction from nearest town or post office*                                                                                    |                          |                      |                                                                           |                              | 12. County or Parish<br>DOUGLAS                                |                    | 13. State<br>CO          |  |
| 15. Distance from proposed*<br>location to nearest 52 feet<br>property or lease line, ft.<br>(Also to nearest drig, unit line, if any)                   | 16, N<br>2299            | lo. of ac<br>).14    | res in lease                                                              | 17, Spacin<br>25             | g Unit dedicated to this well                                  |                    |                          |  |
| <ol> <li>Distance from proposed location*<br/>to nearest well, drilling, completed, 45 feet<br/>applied for, on this lease, ft.</li> </ol>               | 19. p<br>445 1           | roposed<br>feet / 6  | Depth<br>350 feet                                                         | 20. BLM/BIA Bond No. on file |                                                                |                    |                          |  |
| <ol> <li>Elevations (Show whether DF, KDB, RT, GL, etc.)</li> <li>2500 feet</li> </ol>                                                                   | 22. A<br>04/1            | pproxim<br>8/2010    | tate date work will star<br>8                                             | rt*                          | 23. Estimated duration<br>20 days                              |                    |                          |  |
|                                                                                                    | 24,                      | Attac                | hments                                                                    |                              |                                                                |                    |                          |  |
| The following, completed in accordance with the requirements of Orsh                                                                                     | hore Oil ar              | nd Gas (             | Order No.1, must be at                                                    | ttached to thi               | is form:                                                       |                    |                          |  |
| <ol> <li>Well plat certified by a registered surveyor.</li> <li>A Drilling Plan,</li> </ol>                                                              |                          |                      | <ol> <li>Bond to cover the litem 20 above).</li> </ol>                    | he operation                 | ns unless covered by an                                        | existing           | bond on file (see        |  |
| <ol> <li>A Surface Use Plan (if the location is on National Forest Syster<br/>SUPO must be filed with the appropriate Forest Service Office).</li> </ol> | m Lands,                 | the                  | <ol> <li>Operator certific</li> <li>Such other site :<br/>BLM.</li> </ol> | ation<br>specific info       | ermation and/or plans æ                                        | may be r           | equired by the           |  |
| 25. Signature                                                                                                    |                          | Name<br>Brent        | (Printed/Typed)<br>Billinger                                              |                              |                                                                | Date<br>05/07/     | 2016                     |  |
| Title<br>BA                                                                                                    |                          |                      |                                                                           |                              |                                                                |                    |                          |  |
| Approved by (Signature)                                                                                                    |                          | Name                 | (Printed/Typed)                                                           |                              |                                                                | Date               |                          |  |
| Title                                                                                                    |                          | Office<br>FARN       | IINGTON                                                                   |                              |                                                                |                    |                          |  |
| Application approval does not warrant or certify that the applicant he<br>conduct operations thereon.<br>Conditions of approval, if any, are attached.   | olds legal               | or equit             | able title to those righ                                                  | ts in the sub                | ject lease which would e                                       | ntitle the         | applicant to             |  |
| Title 18 U.S.C. Section 1001 and Title 43 U.S.C. Section 1212, make it a<br>States any false, fictitious or fraudulent statements or representations a   | crime for<br>as to any m | r any pe<br>tatler w | rson knowingly and v<br>ithin its jurisdiction.                           | villfully to m               | ake to any department o                                        | or agency          | of the United            |  |
| (Continued on page 2)                                                                                                    |                          |                      |                                                                           |                              | *(Inst                                                         | ruction            | s on page 2)             |  |
| D                                                                                                    | Ø                        | N                    | K I                                                                       | D                            |                                                                |                    |                          |  |
|                                                                                                    |                          |                      |                                                                           |                              |                                                                |                    |                          |  |

# (BLM)AFMSS-411

In the Prepare Decision Package task for the Paper APD, the system will generate a letter "Notice of Decision" to be printed by the Adjudicator and sent to the Operator.

|                                                                                      | United States Department of the Interior<br>BUREAU OF LAND MANAGEMENT<br>FARMINGTON FIELD OFFICE<br>6251 COLLEGE BLVD STE A<br>FARMINGTON, NM 87402<br>asdfasdf@blm.gov                             |                                                                                                    |
|--------------------------------------------------------------------------------------|----------------------------------------------------------------------------------------------------|----------------------------------------------------------------------------------------------------|
| Attn: ALBERTA GAS                                                                    | co                                                                                                    |                                                                                                    |
| 1542 Test St.                                                                        |                                                                                                    |                                                                                                    |
| Denver, CO 80112                                                                     |                                                                                                    |                                                                                                    |
|                                                                                      |                                                                                                    |                                                                                                    |
| Re: Notice of Decision                                                               |                                                                                                    |                                                                                                    |
| Operator Name: AL                                                                    | BERTA GAS CO                                                                                                    |                                                                                                    |
| • Well Name: M-TEST                                                                  |                                                                                                    |                                                                                                    |
| • Well Number: 565                                                                   |                                                                                                    |                                                                                                    |
| • APD#: 10400012917                                                                  |                                                                                                    |                                                                                                    |
| Dear Operator:                                                                       |                                                                                                    |                                                                                                    |
| The BLM made a decisio                                                               | n regarding the above referenced APD. Please see the enclose                                                                                                    | ed permit for details.                                                                             |
| Review and Appeal Righ                                                               | s                                                                                                    |                                                                                                    |
| A person contesting a de<br>of receipt of the Notice w<br>be appealed to the Interio | cision shall request a State Director review. This request must<br>th the appropriate State Director (see 43 CFR 3165.3). The Sta<br>r Board of Land Appeals, 801 North Quincy Street, Suite 300, A | be filed within 20 working days<br>ate Director review decision may<br>vrlington, VA 22203 (see 43 |

The system will generate a warning message for the 10-Day Letter stating "You need to save any changes before generating the letter. Do you wish to continue?"

| ilmocdz3ws1:8080 says:                                                              | × |
|-------------------------------------------------------------------------------------|---|
| You need to save any changes before generating the letter. Do you wish to continue? |   |
| OK Cancel                                                                           |   |

### (BLM)-AFMSS-426

If the Conformance Issues button is selected within the Prepare and Conduct Onsite task, the system will give a warning message stating "You have identified conformance issues. Do you really want to terminate this APD?"

|      | ilmocdz3ws1:8080 says:                                                            | ×    |             |
|------|-----------------------------------------------------------------------------------|------|-------------|
| co   |                                                                                   |      |             |
|      | You have identified conformance issues. Do you really want to terminate this APD? |      |             |
|      | Prevent this page from creating additional dialogs.                               |      |             |
| Dat  | <b>OK</b> Cancel                                                                  |      | <u>ım</u> e |
| nanc | aes API                                                                           | ) Pr | int         |

Additionally, an email is sent to the operator with a Notice of Conformance Issues.

| The Bureau of Land Management                                                                                                    |
|----------------------------------------------------------------------------------------------------|
|                                                                                                    |
| Notice of Conformance Issues                                                                                                    |
| <ul> <li>Operator Name: APACHE CORP</li> <li>Well Name: TEST-M</li> <li>Well Number: 333</li> <li>APD #: 10400013105</li> </ul>                                                                                                    |
| The BLM received your APD on 05/11/2016 and found that it is not in conformance with the Land Use Plan or the stipulations. We cannot proceed with processing your APD.                                                                                                    |
| Conformance with LUP/RMP comments:                                                                                                    |
| CONFORMANCE WITH LUP/RMP COMMENTS                                                                                                    |
| Review and Appeal Rights<br>A person contesting a decision shall request a State Director review. This request must be filed within 20<br>working days of receipt of the Notice with the appropriate State Director (see 43 CFR 3165.3). The State<br>Director review decision may be appealed to the Interior Board of Land Appeals, 801 North Quincy Street,<br>Suite 300, Arlington, VA 22203 (see 43 CFR 3165.4). Contact the above listed Bureau of Land<br>Management office for further information. |
| This notification is automatically generated. Please do not reply to this message as this account is not<br>monitored.                                                                                                    |

### (BLM)-AFMSS-498

The system allows the Surface Specialist to cancel an Additional Onsite, if Cancel button is selected. The pop-up window will disappear and system will behave as if no data was entered.

| Other notes   |  |
|---------------|--|
| 1             |  |
| Submit Cancel |  |

Letters generated in the system will now display the designated email address for the field office in the header.

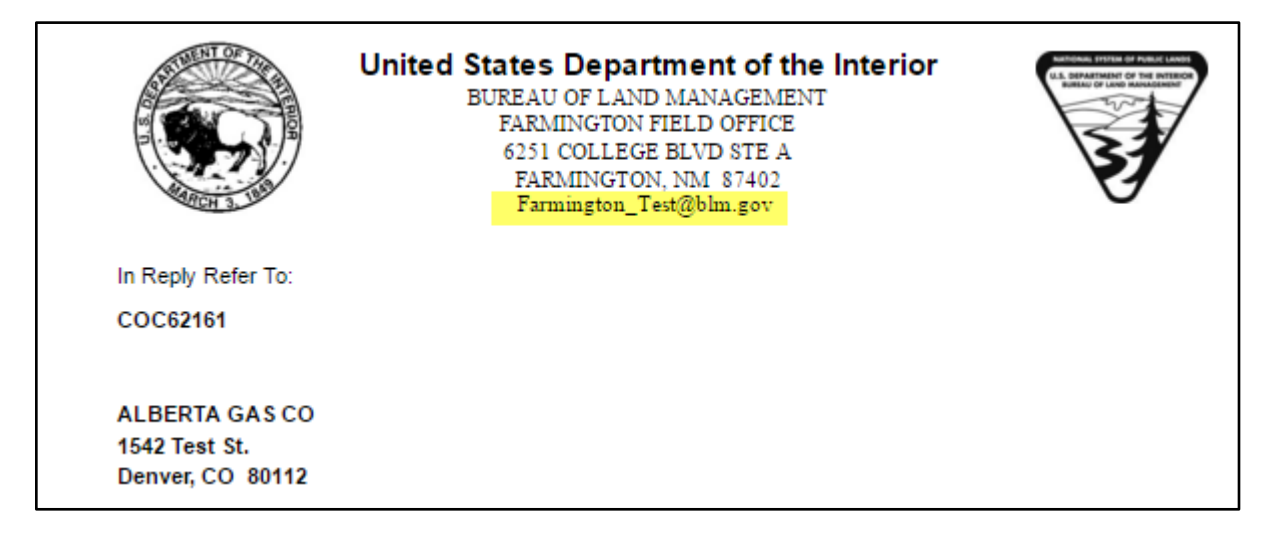

### (BLM)-AFMSS-512

The system allows for long lease numbers without overlapping the Case Type Code in the Lease Validation Section.

| - Lease Validat | ion          |                |        |
|-----------------|--------------|----------------|--------|
| Lease Number    | MTBIL020343A | Case Type Code | 310781 |
| Show Lease      | Details      |                |        |
|                 |              |                |        |
|                 |              |                |        |
|                 |              |                |        |

System allows for an email address to have a longer suffix, such as .energy when setting up users.

| User Setup                 |                               |  |  |
|----------------------------|-------------------------------|--|--|
| Title: *                   | NRS                           |  |  |
| Street address:            | 1542 Test St.                 |  |  |
| PO Box:                    |                               |  |  |
| City: *                    | Denver                        |  |  |
| State: *                   | CO Zip code: * 50112          |  |  |
| Phone Number: *            | (555) 555-5555                |  |  |
| E-mail Address: *          | test@blm <mark>.energy</mark> |  |  |
| Operator/Designated agent: |                               |  |  |

# (BLM) AFMSS-517

System allows for Canadian address when setting up Operators.

| BERRY PETROLEUM           | •                                                                                                    |
|---------------------------|----------------------------------------------------------------------------------------------------|
| 10-123 1/2 MAIN STREET NW |                                                                                                    |
|                           |                                                                                                    |
| MONTREAL                  |                                                                                                    |
| QC Zip code: *            | H3Z 2Y7                                                                                                    |
| (555) 555-5555            |                                                                                                    |
| bp@gmail.com              |                                                                                                    |
| Please Select             | •                                                                                                    |
|                           | BERRY PETROLEUM          10-123 1/2 MAIN STREET NW         MONTREAL         QC       Zip code: *         (555) 555-5555         bp@gmail.com         Please Select |

The documentation for the Surface, Geologic, and Engineering COA Review is accessible and viewable in the Prepare Decision Package task. This includes attachments and comments made.

| Conditions of Approval                                                                               |                            |          |  |  |
|----------------------------------------------------------------------------------------------------|----------------------------|----------|--|--|
| <u>Engineering</u><br>Identified COAs                                                                | AFMSS TEST_05-12-2016.docx |          |  |  |
| <u>Surface Use Plan of Operations</u><br>Identified COAs                                             | AFMSS TEST_05-12-2016.docx |          |  |  |
| Geology Potential impacts on Useable Water * POTENTIAL IMPACTS ON USEABLE WATER FOR TESTING PURPOSES |                            |          |  |  |
|                                                                                                    |                            | <i>a</i> |  |  |

# (BLM)-AFMSS-536

An updated list of Surface Management Agencies has been added within the Record NEPA Documentation task.

| Surface Management Agency NEPA Preparation       Please Set         Please Set       Bureau of La         SMA NEPA/SUPO received       Bureau of In         NEPA documentation type *       Military Priva         State Govern       U.S. Army C         VERA documentation type *       State Govern         U.S. Fish and       U.S. Fish and         U.S. Forest Set       U.S. Forest Set                                                                                                    |                                                                                                    |
|----------------------------------------------------------------------------------------------------|----------------------------------------------------------------------------------------------------|
| Please Sel     Bureau of La     Bureau of La     Bur | ect 🔻                                                                                                    |
| SMA NEPA Preparation additional information U.S. Nationa Other                                                                                                    | act<br>nd Management co-lead<br>lian Affairs<br>clamation<br>prps of Engineers<br>te Landowner<br>iment<br>tent of Defense<br>d Wildlife Service<br>Service<br>I Park Service |

# (BLM)-AFMSS 555

When cloning a paper APD, the Well Name and Number can be changed in Application section 2 and show up correctly in the worklist.

#### APD:10400012899, Old Well Name: CINDY TEST, Old Well Number: 2

| 10400012899 | Submit APD              | ALBERTA GAS CO  | 04/26/16 10:21 | FARMINGTON    | CINDY TEST  | 2   |
|-------------|-------------------------|-----------------|----------------|---------------|-------------|-----|
| APD:1040    | 00012899, New Well Name | e: MORGAN TEST, | New Wel        | l Number: 555 |             |     |
| 10400012899 | Submit APD              | ALBERTA GAS CO  | 04/26/16 10:21 | FARMINGTON    | MORGAN TEST | 555 |

# (BLM)-AFMSS-560

The Adjudicator can select an Application Posted Date that correlates with the correct Application Submitted Date in the Adjudication Review task.

#### Submitted Date:

| APD Submitted | 04/22/2016 |
|---------------|------------|
| Well Number   | 565        |
| Work Type     | Drill      |
| Received Date | 04/18/2016 |
|               |            |

#### Calendar Date Selected:

| Application Posted Date *     |      | 04/2 | 22/2  | 016 |    | 2  |
|-------------------------------|------|------|-------|-----|----|----|
|                               | <<   | Ap   | ril 2 | 016 | 2  | >> |
|                               | S M  | ΙŤ   | W     | Т   | F  | S  |
| 30 day posting identification | 27 2 | 8 29 | 30    | 31  | 1  | 2  |
|                               | 3 4  | 5    | 6     | 7   | 8  | 9  |
| Application Re-posted date    | 10 1 | 1 12 | 13    | 14  | 15 | 16 |
| Approactor Re-posted date     | 17 1 | 8 19 | 20    | 21  | 22 | 23 |
|                               | 24 2 | 5 26 | 27    | 28  | 29 | 30 |
| Link to GIS                   | 1    | 2 3  | 4     | 5   | 6  | 7  |
|                               |      | Т    | oda   | y   |    |    |

### (BLM)-AFMSS-561

The Track Changes Report now has a link "Compare to Original Value" and new verbiage of "Field Previous Value" and "Field Changed Value."

| Track Changes Report |                                                                               |                             |                           |
|----------------------|-------------------------------------------------------------------------------|-----------------------------|---------------------------|
|                      | <b>VAFMSS</b><br>U.S. Department of the Interior<br>BUREAU OF LAND MANAGEMENT |                             | Track Changes Report      |
|                      | APD ID: 10400013008<br>Operator Name: ALBERTA GAS CO                          | Submission Date: 05/09/2016 | Compare to Original Value |
|                      | Field<br>Field Previous Value<br>Field Changed Value                          | Section                     | , Subsection              |

If the "Compare to Original Value" link is clicked, new verbiage appears: "Field Original Value" and "Field Changed Value"

| Track All Changes Report |                                                                               |         |                             |
|--------------------------|-------------------------------------------------------------------------------|---------|-----------------------------|
|                          | <b>VAFMSS</b><br>U.S. Department of the interior<br>BUREAU OF LAND MANAGEMENT |         | Track All Changes Report    |
|                          | APD ID: 10400013008                                                           |         | Submission Date: 05/09/2016 |
|                          | Operator Name: ALBERTA GAS CO                                                 |         |                             |
|                          | Field                                                                         | Section | Subsection                  |
|                          | Field Original Value                                                          |         |                             |
|                          | Field Changed Value                                                           |         |                             |
|                          |                                                                               |         |                             |

### (BLM)-AFMSS-562

When the Reject button is selected in Review APD, the system will generate a dialog box to give a reason for the rejection.

|           | 7                        | 1-12 |               |           |
|-----------|--------------------------|------|---------------|-----------|
| ient Revi | ew<br>Popup Dialog Title |      |               | ×         |
| d Office  | Reject Reason *          | 1    |               |           |
| combina   | Reject Cancel            |      |               |           |
|           |                          |      |               |           |
|           |                          |      |               |           |
| VYW18032  | 20 Case Type Code        |      | Category Type | View/Edit |
| tails     |                          |      |               |           |

The system will then give a warning message stating "Are you sure you want to reject this APD?"

|          | ilmocdz3ws1:8080 says:                    |                  | × |                              |
|----------|-------------------------------------------|------------------|---|------------------------------|
| 2849     | Are you sure you want to reject this APD? | <b>OK</b> Cancel |   | APD Submitted<br>Well Number |
| RAL<br>N |                                           |                  |   | Received Date                |

# (BLM)-AFMSS-565

If all questions in the Geologic Review are answered "NO", the system will generate the 10 Day letter to check the correlated check boxes of "Drilling Plan" and "Surface Use Plan of

## Operations".

| Dear Operato<br>This is the 10-<br>The BLM rea<br>on 05/11/20<br>Oil and Gas ( | or:<br>• <b>day let</b><br>ceived y<br>16. The<br>Order N | ter pursuant to Onshore Oil and Gas Order, Number 1, Section III.E.2.a.<br>rour Application for Permit to Drill (APD), for the referenced well,<br>BLM reviewed the APD package pursuant to part III.B.2 of Onshore<br>Io.1 and it is: |
|--------------------------------------------------------------------------------|-----------------------------------------------------------|----------------------------------------------------------------------------------------------------|
| 1. 🔽 In<br>items                                                               | comple<br>within 4                                        | te/Deficient (The BLM cannot process the APD until you submit the identified 5 calendar days of the date of this notice or the BLM will return your APD.)                                                                              |
|                                                                                | ✓                                                         | Well Plat                                                                                                    |
|                                                                                | ¥<br>¥                                                    | Drilling Plan<br>Surface Use Plan of Operations (SUPO)                                                                                                    |
|                                                                                |                                                           | <ul> <li>Certification of Private Surface Owner Access Agreement</li> <li>Bonding</li> <li>Onsite (The BLM has scheduled the onsite to be on )<br/>This requirement is exempt of the 45-day timeframe to submit</li> </ul>             |
| [Plea                                                                          | se See A                                                  | deficiencies. This requirement will be satisfied on the date of the onsite.                                                                                                    |

# (BLM)-AFMSS-594

For an electronic or paper NOS, if the Conformance Issues button is selected, the system will give a warning message stating "You have identified conformance issues. Do you really want to terminate this NOS?"

| <u>rm in PDF</u> | NOS Print Report                                                                  | N | OS Attachment |
|------------------|-----------------------------------------------------------------------------------|---|---------------|
|                  | OK Cancel                                                                         |   |               |
| POSAL            | You have identified conformance issues. Do you really want to terminate this NOS? |   | Work Typ      |
|                  | ilmocdz3ws1:8080 says:                                                            | × | Well Num      |

New functionality allows users to view and monitor the progress of an APD or NOS, and allows the users to print the review that they just finished. Review reports are dynamic and are updated as the reports are completed. It is important to print the report right after completing the review.

|                                                |                                                                                 | Av                                   | ailable Reports for APD: 1040001               | 3296                                        |                                                  |                                       |
|------------------------------------------------|---------------------------------------------------------------------------------|--------------------------------------|------------------------------------------------|---------------------------------------------|--------------------------------------------------|---------------------------------------|
|                                                |                                                                                 |                                      | Print APD Report                               | Combine                                     | ed Review Report                                 |                                       |
|                                                | APD Att                                                                         | <u>achments</u>                      | Application Data                               | Ass                                         | igned Analysts                                   |                                       |
|                                                | Track (                                                                         | <u>Changes</u>                       | Drilling Plan                                  | Post-deficier                               | ncy Adjudication Revie                           | w                                     |
|                                                | View 10                                                                         | Day Letter                           | Surface Plan                                   | Post-deficiency Engineering Review          |                                                  | N                                     |
|                                                |                                                                                 |                                      | PWD Plan                                       | Post-defici                                 | ency Geologist Review                            |                                       |
|                                                |                                                                                 |                                      | Bond Info                                      | Post-defic                                  | <u>iency Surface Review</u>                      |                                       |
|                                                |                                                                                 |                                      | Print 3160                                     | Engine                                      | eer Approval/COA                                 |                                       |
|                                                |                                                                                 |                                      |                                                | Geolog                                      | gic Approval/COA                                 |                                       |
|                                                |                                                                                 |                                      |                                                | Surfa                                       | ce Approval/COA                                  |                                       |
|                                                |                                                                                 |                                      |                                                |                                             |                                                  |                                       |
| LM Worklist<br>aw all process ac               | Process Model<br>ctivities in chronological                                     | order.                               |                                                |                                             |                                                  |                                       |
| LM Worklist<br>ew all process ac<br>ID         | Process Model<br>ctivities in chronological<br>Status                           | order.<br>Activity                   | Completed By                                   | Participant                                 | Created Date                                     | Completed                             |
| LM Worklist<br>ew all process ac<br>ID<br>101  | Process Model<br>ctivities in chronological<br>Status<br>Completed              | order.<br>Activity<br>Submit APD     | Completed By<br>Morgan Dillon                  | Participant<br>Morgan Dillon                | Created Date 05/10/16 12:39                      | Completed                             |
| BLM Worklist<br>ew all process ad<br>ID<br>101 | Process Model<br>ctivities in chronological<br>Status<br>Completed<br>Completed | Activity<br>Submit APD<br>Review APD | Completed By<br>Morgan Dillon<br>Morgan Dillon | Participant<br>Morgan Dillon<br>Adjudicator | Created Date<br>05/10/16 12:39<br>05/10/16 12:54 | Completed<br>05/10/16 1<br>05/10/16 1 |

This functionality replaces the Process Instances Details screen to prevent adverse effects from accessing live forms. The ability to forward work from this screen has been removed, although work can be forwarded from the individual's worklist.

#### (BLM)-AFMSS-617

The Signature Block in the 30 Day Letter will now display the Name and then directly below the title of the POC. This will allow for a cleaner look to the 30 Day Letter.

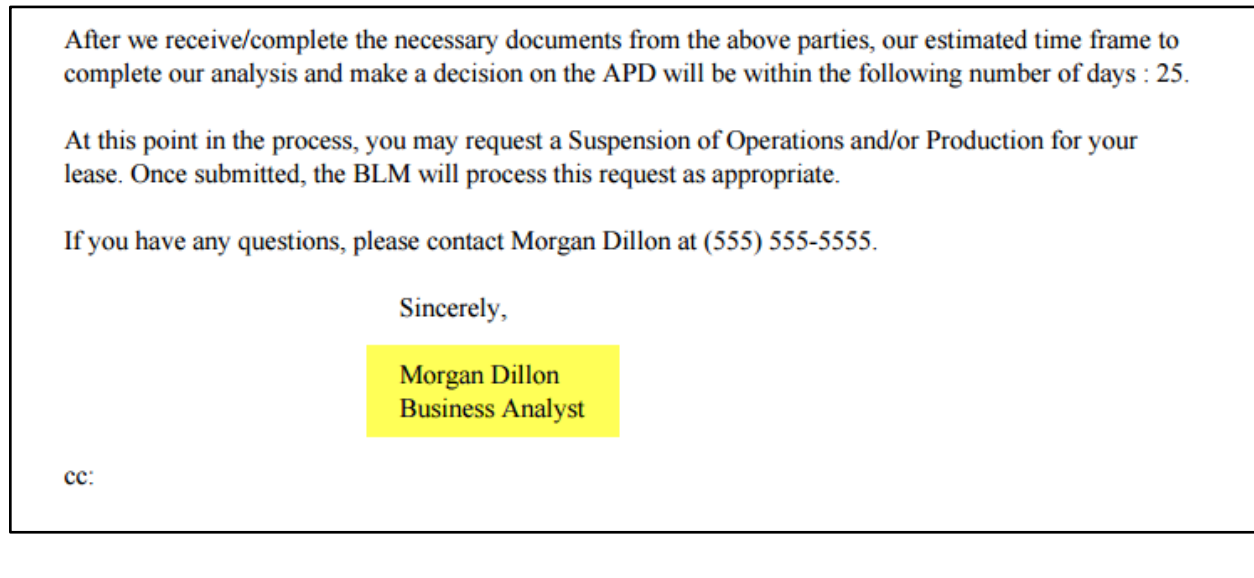

The system will now notify any BLM user of their assigned task. This means that all users in the Adjudicator Group will receive a task notification, just the same as a user that is directly assigned a task.

Email to Adjudication Group to Review APD:

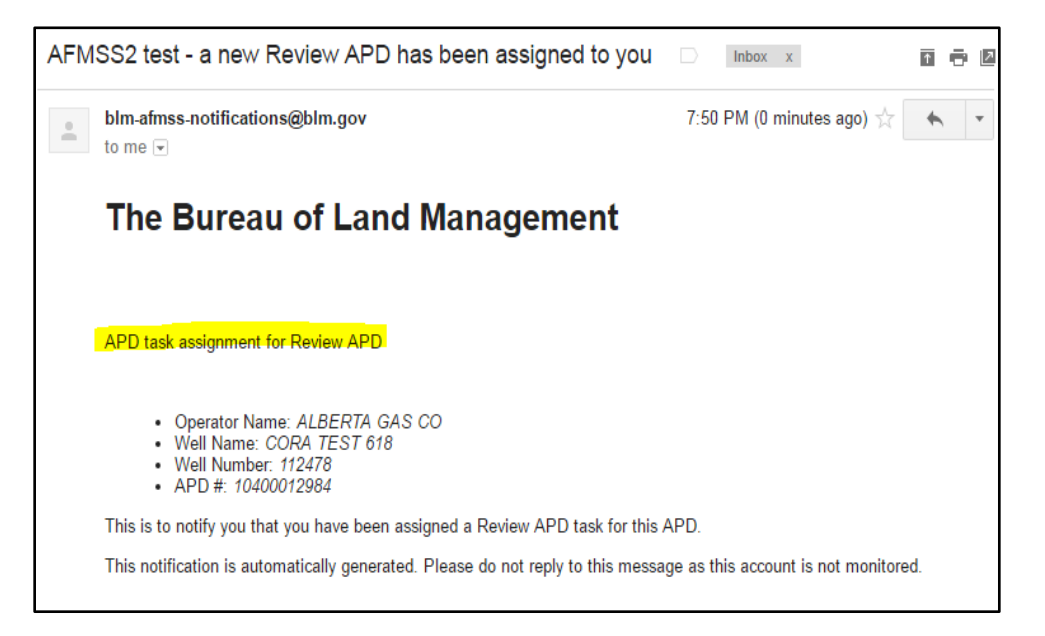

#### Email to Specialist: Geologist:

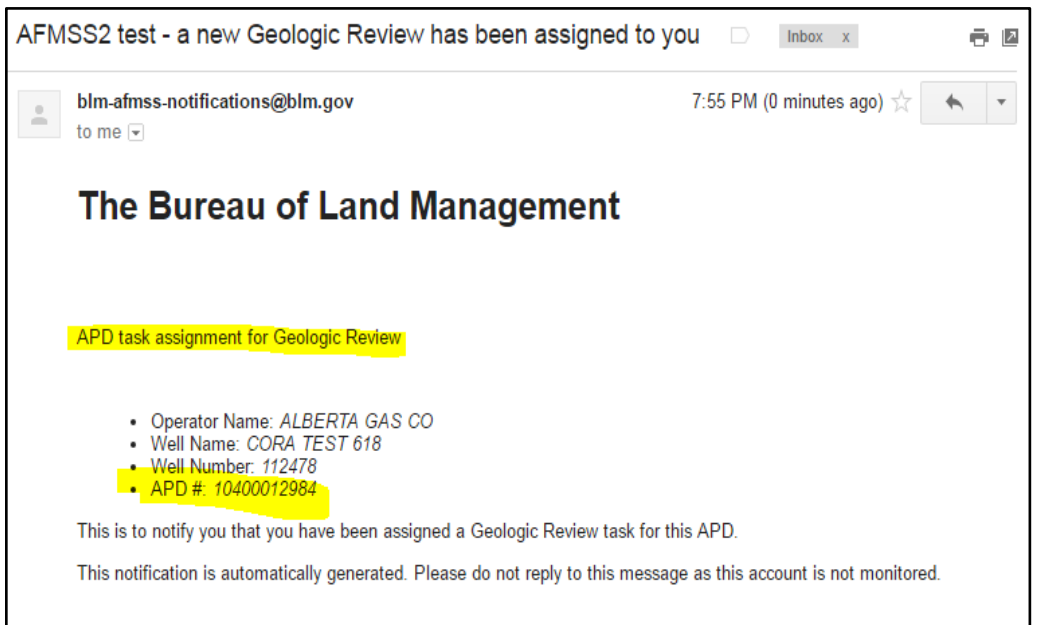

The Application Posted Date for the Elec APD must be equal to or greater than the APD Submitted date. Same rules apply to Elec NOS. There are not restrictions for Paper APDs or NOSs.

| AFMSS II APD # 10400011896 Operator ALBERTA GAS CO APD Submitted 01/16/2016<br>Designated Agent N Well Name CORA ELEC APD 4 Well Number 123<br>Well Type OIL WELL Well Class VERTICAL Work Type Drill<br>Federal/Indian APD FEDERAL<br>INDIAN<br>Print 3160 Surface Plan Data Drilling Plan Data APD Attachments Application Data<br>Track Changes APD Print Report table table ta | <b>VAFMSS</b>                                                         | for Permit to Drill                                  |                                     |                                               | U.S. D<br>BUREAU OF LA                    | Department of the In       |
|----------------------------------------------------------------------------------------------------|-----------------------------------------------------------------------|------------------------------------------------------|-------------------------------------|-----------------------------------------------|-------------------------------------------|----------------------------|
| Print 3160     Surface Plan Data     Drilling Plan Data     APD Attachments     Application Data       Track Changes     APD Print Report                                                                                                    | AFMSS II APD #<br>Designated Agent<br>Well Type<br>Federal/Indian APD | 10400011896<br>N<br>OIL WELL<br>Ø FEDERAL<br>DINDIAN | Operator<br>Well Name<br>Well Class | ALBERTA GAS CO<br>CORA ELEC APD 4<br>VERTICAL | APD Submitted<br>Well Number<br>Work Type | 01/16/2016<br>123<br>Drill |
| Ial 10 Day Adjudication Review Ition Posted Date * 01/16/2016                                                                                                    | Print 3160                                                            | <u>Surface Plan Data</u><br><u>Track Changes</u>     | Drilling Plan D                     | APD Attac                                     | chments A                                 | Application Data           |
| r posting identification APD                                                                                                    | tial 10 Day Adjudication<br>ation Posted Date *                       | Review                                               |                                     | 01/16/2016                                    | 21                                        |                            |